| Date :<br>Informatique |          |       | Prénc | om :        | — (     |
|------------------------|----------|-------|-------|-------------|---------|
| Création               | d'un gif | animé | avec  | Photofiltre | Studio. |

Tu as dessiné plusieurs dessins sur une page pour la création d'un gif animé.

# **<u>1. Ouvre le logiciel Photofiltre Studio.</u>**

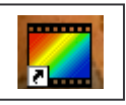

## 2. Ouvre ta page de dessins.

| Nouveau          |   | Ctr | I+N |
|------------------|---|-----|-----|
| Ouvrir           | N | Ch  | l+0 |
| Rétablir         | N | Ctr | 1+R |
| Fichiers récents |   |     | •   |

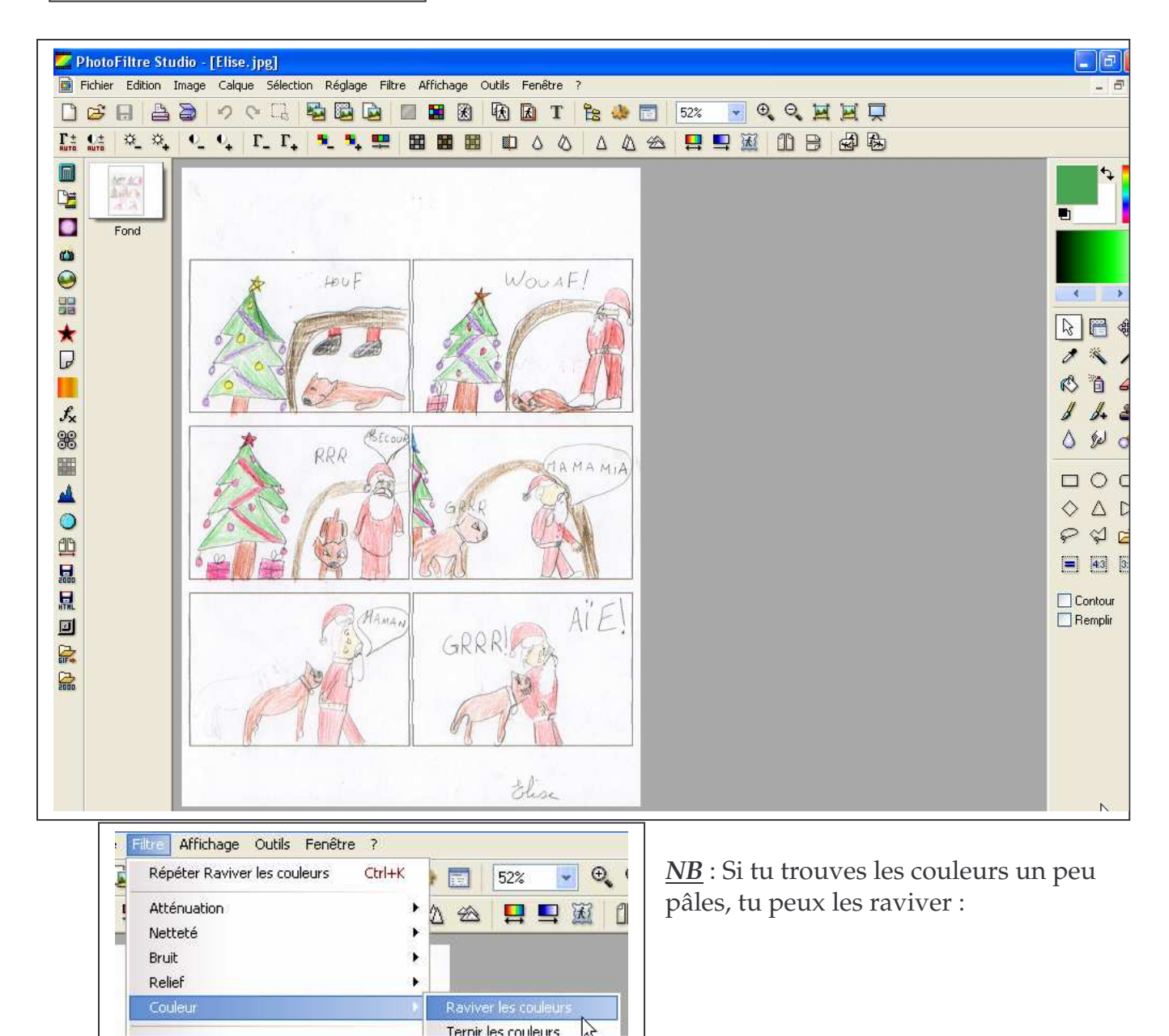

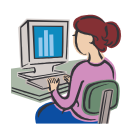

1/5 Informatique \_Création d'un gif animé avec PFS– Corinne Pirotte

## 3. Tu vas séparer les dessins de ta page qui a été scannée.

Pour cela : clique sur l'outil sélection à droite, puis sur rectangle.

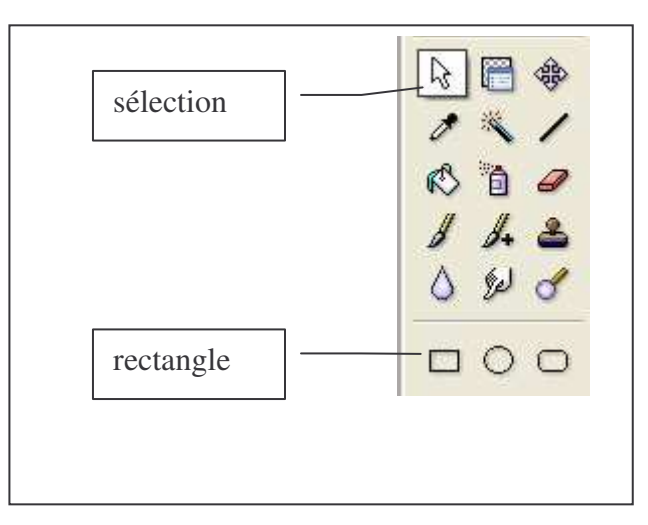

Par un cliquer – glisser, sélectionne la première image. Elle est entourée de pointillés.

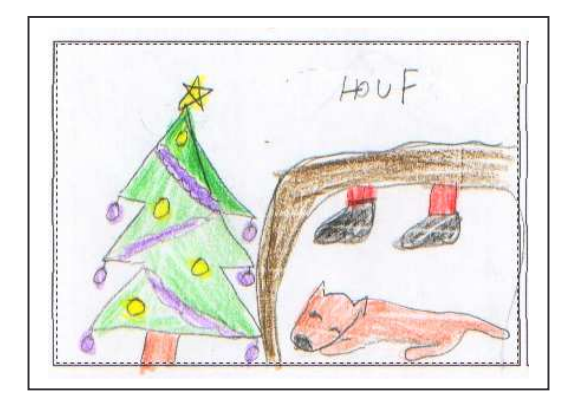

Tu vas transformer cette sélection en image.

- a) Edition : copier
- b) Edition coller en tant qu'image

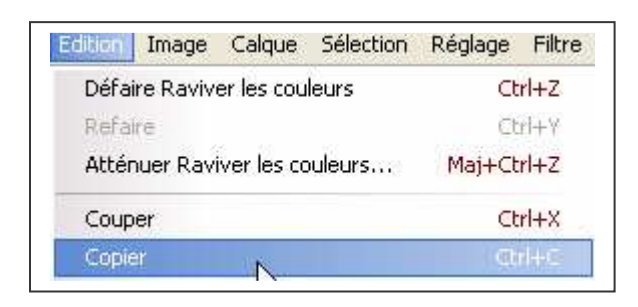

| dition                        | Image      | Calque | Sélection  | Réglage | Filtre |
|-------------------------------|------------|--------|------------|---------|--------|
| Défaire Raviver les couleurs  |            |        | Ctrl+Z     |         |        |
| Refaire                       |            |        | ⊂trl+Y     |         |        |
| Atténuer Raviver les couleurs |            |        | Maj+Ctrl+Z |         |        |
| Coup                          | er         |        |            | Ct      | rl+X   |
| Copie                         | er         |        |            | Ct      | rl+C   |
| Copie                         | er avec fi | usion  |            | Maj+Ct  | rl+C   |
| Colle                         | r          |        |            | Ct      | rl+V   |
| Effac                         | er         |        |            | S       | Jppr   |
| Coller en tant qu'image       |            |        | Maj+Ct     | rl+V    |        |

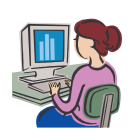

Date : \_\_\_ Prénom : \_\_\_ Informatique 🧱 Fichier Edition Image Calque Sélection Réglage Filtre Affichage Outils Fenêtre ? 6 13 ① 100% B £ X Т Te: ₩. Γ± BUTO O± ₩\_ Γ\_ Γ\_  $\Diamond$ 0 0 Δ HOU Fond 0 0 × D  $f_{\mathsf{X}}$ 88 

Ensuite clique sur calque, insérer un nouveau fond

| Calque | Sélection      | Réglage     | Filtre  | Affichage | Outils |
|--------|----------------|-------------|---------|-----------|--------|
| Nouv   | eau            |             |         |           | •      |
| Dupli  | quer           |             |         |           |        |
| Supp   | rimer          |             |         | Ctrl+St   | Jppr   |
| Insér  | er un nouve    | au fond     |         |           |        |
| Conv   | ertir le texti | e en calque | e image |           |        |

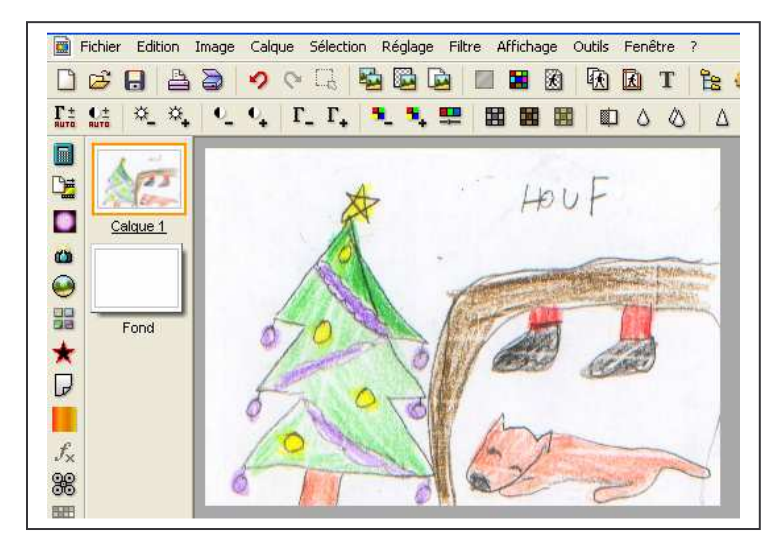

Ton dessin est devenu le calque 1. Tu vas maintenant ajouter les 5 autres dessins comme calques.

Vérifie bien que le calque 1 est sélectionné. (Il est entouré d'un bord orange).

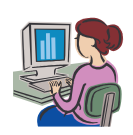

| Date : |        |
|--------|--------|
| Inform | atique |

Retourne sur ta page d'images. Il suffit pour cela de réduire ton image

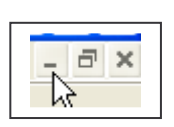

La première image est toujours sélectionnée. Tu masques la sélection:

|   | Sélection | Réglage       | Filtre | Affich | age    | Outi |
|---|-----------|---------------|--------|--------|--------|------|
| 1 | Masque    | r la sélectio | on     | N (    | Ctrl+I | D    |
|   | Tout sé   | lectionner    |        | h3 (   | Ctrl+, | A    |

Sélectionne la 2<sup>ème</sup> image. Puis : édition : copier Réduis la page d' images, tu arrives sur l'image 1. Edition : coller

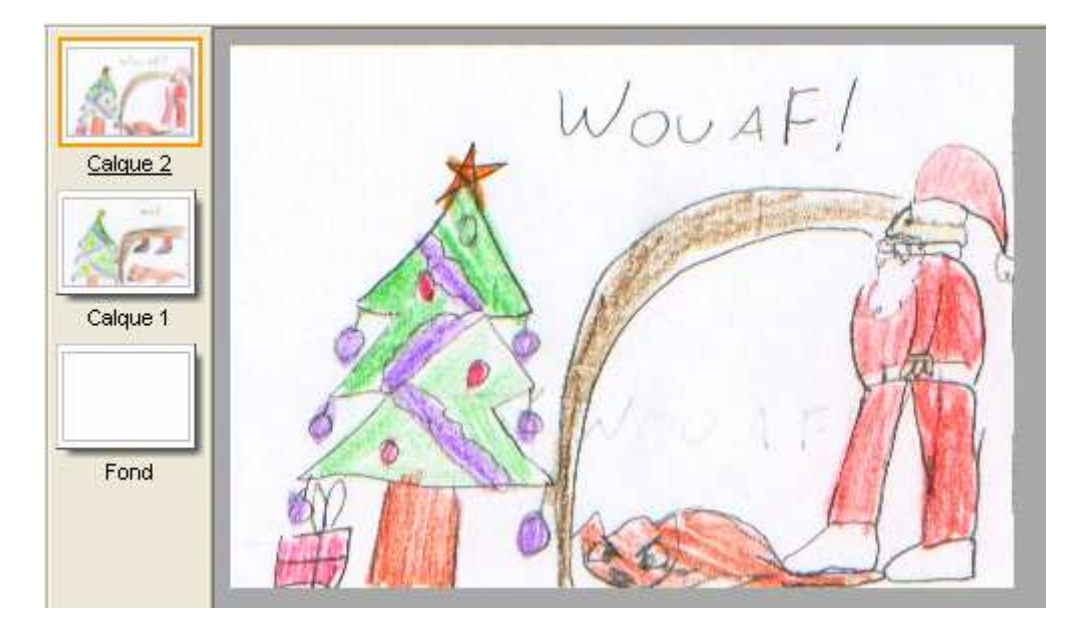

Tu as le 2<sup>ème</sup> calque.

Répète les opérations pour les images restantes.

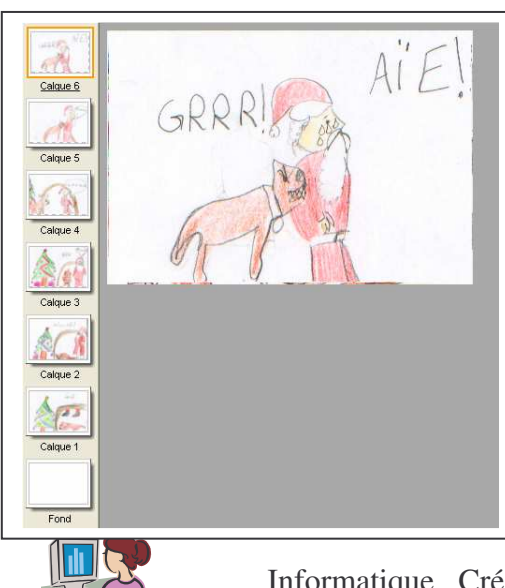

Tu as maintenant le fond et toutes les images, celles-ci comme calques.

4/5 Informatique \_Création d'un gif animé avec PFS– Corinne Pirotte

| Date :       | Prénom |
|--------------|--------|
| Informatique |        |

## 4. Réalisation du gif.

| Explorateur d'images       | Ctrl+E |
|----------------------------|--------|
| Automatisation             |        |
| Définir comme papier peint | 9      |
| Exportation en icône       |        |
| Gifanimé                   |        |
| Gestionnaire d'images      | ()     |
| Naviquer dans le dossier   | 2      |

Clique sur outils : gif animé

#### La fenêtre gif animé s'ouvre :

| 100 😂 Toutes               | : les images 🛛 👻                                                |
|----------------------------|-----------------------------------------------------------------|
| Boucler     Transparence   | <ul> <li>Web 216 couleurs</li> <li>Palette optimisée</li> </ul> |
| Restaurer le fond          | Diffusion                                                       |
| 🔜 Rogner les bords transpa | arents                                                          |

Essaie avec les réglages suivants : 1) mets durée60 toutes les images. 2) pour le 1<sup>er</sup> et le dernier calque mets une durée de 100

#### Coche :

- boucler
- restaurer le fond
- palette optimisée

Clique sur aperçu pour voir si cela te convient.

Une page HTML s'ouvre et tu peux voir ton gif.

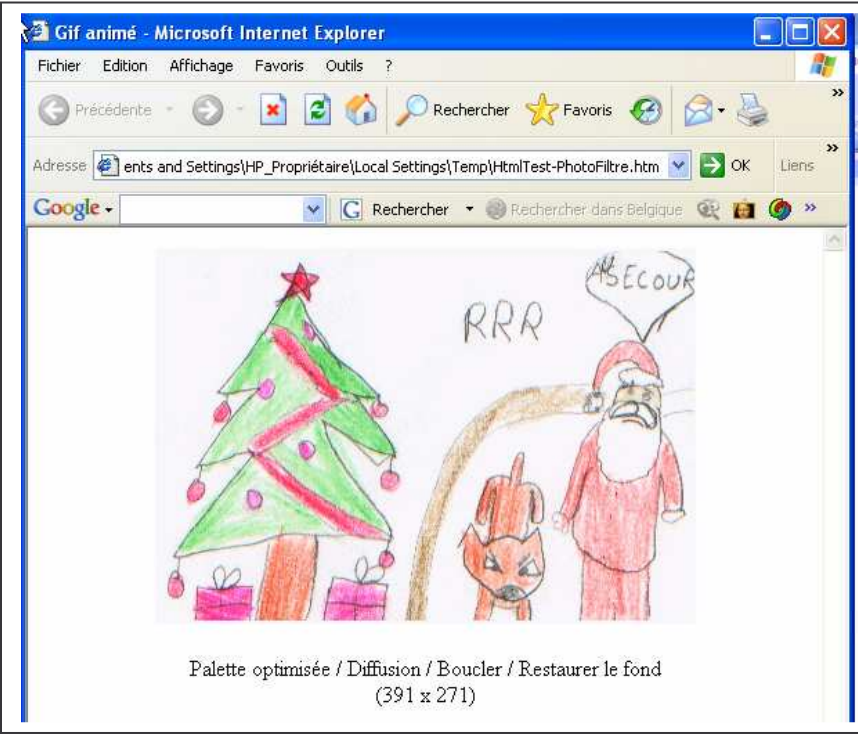

Ferme cette page. Clique sur Exporter.

Tu enregistres ton fichier. Toujours au *format gif* 

| NoelElise   |
|-------------|
| GIF (*.gif) |
|             |

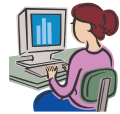

5/5 Informatique \_Création d'un gif animé avec PFS– Corinne Pirotte